## How to Search for Credit Memos & Invoices in Acuity Distributor Center (ADC)

As a best practice when searching in ADC, **extend the date range** to maximize the search results.

- 1. By default, the search results display the last **120 days**, scroll to the bottom of the list and select the words "**Click to get more**" to view historical data beyond 120 days.
- 2. Repeat the process to increase the date range.

| Credit Memos Invoices                                              | Ċ |
|--------------------------------------------------------------------|---|
|                                                                    |   |
| Search Filter results (Minimum of 3                                |   |
| Currently showing results for the last 120 days. Click to get more |   |

3. Another option is to set the date range using the calendar option

Select **the Search Icon**, use the arrows to scroll to the month, day and year for the start and end dates Click **OK** 

|                       | Home                                                   | My Catalog                            | Product Search                                                                             | Order Status                                                                                                    | Invoices/Credits                                                                                                    | Settings   | Help      |          | <b>\$</b> |
|-----------------------|--------------------------------------------------------|---------------------------------------|--------------------------------------------------------------------------------------------|----------------------------------------------------------------------------------------------------|----------------------------------------------------------------------------------------------------|------------|-----------|----------|-----------|
| Invoices/Credits      |                                                        |                                       |                                                                                            |                                                                                                    |                                                                                                    |            |           | Customer |           |
| Credit Memos Invoices | Filter res<br>Filter res<br>-11-2018)<br>esults that i | suits (Minimum of<br>match your searc | C (13 letters)                                                                             | ige                                                                                                    |                                                                                                    |            |           |          |           |
|                       |                                                        | 2                                     | Start date: 10-01-20<br>Su Mo<br>24 25<br>1 2<br>8 9<br>15 16<br>22 23<br>29 30<br>Tuesdat | Ital         ×           Tu         We         Th         Fr           26         27         28         29           3         4         5         6           10         11         12         13           17         18         19         20           24         25         26         27           31         1         2         3           1, December 11, 2         3         1         2 | <ul> <li>End date:</li> <li>Sa</li> <li>30</li> <li>7</li> <li>14</li> <li>21</li> <li>28</li> <li>4</li> <li>2018</li> </ul> | 12-11-2018 | OK Cancel |          |           |

## **Searching for Documents**

1. On the Credit Memo Tab: Enter PO, Credit Memo # or RA#

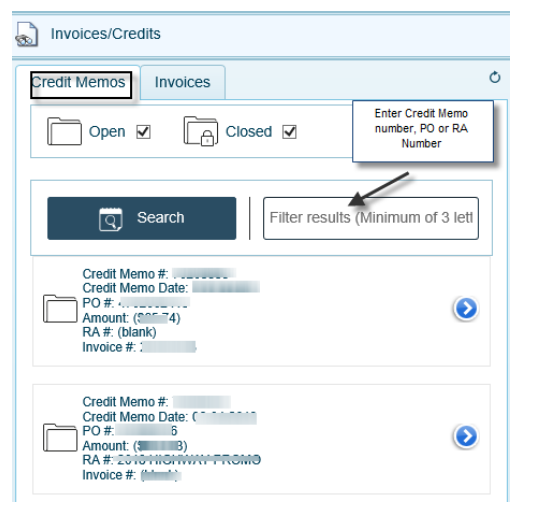

2. On the Invoices Tab: Enter Invoice #, Order# or PO

| Invoices/Credits                                                                                                    |   |
|----------------------------------------------------------------------------------------------------|---|
| Credit Memos Invoices                                                                                                    | Ċ |
| Closed  Copen  Copen  C |   |
| (between 01-01-2018 and 12-11-2018)                                                                                                    |   |
| Invoice #:UA                                                                                                    |   |
| Currently showing all 1 results that match your search criteria.                                                                                                    | ] |

3. Select the Blue Arrow 😢 to expand the view of the **Credit Memo or Invoice** 

| redit Memos Invoices O                                           | Invoice: A4 LLA                                                                                                    |                    |                           |                                           |                           |                               |  |  |  |
|------------------------------------------------------------------|----------------------------------------------------------------------------------------------------|--------------------|---------------------------|-------------------------------------------|---------------------------|-------------------------------|--|--|--|
| Closed 🗹                                                         |                                                                                                    |                    |                           |                                           |                           |                               |  |  |  |
| Search 51840                                                     | Cruity Brands. ORIGIN<br>One Lebonia Way, Conyme, CA 2002, USA                                                                                                    | AL INVOICE         | Invoice Date<br>5/29/2018 | Seller Reference Number<br>1<br>PO Number | Page 1<br>Invoice N       | Page 1 of 1<br>Invoice Number |  |  |  |
| (between 01-01-2018 and 12-11-2018)                              | Phone: (770) 922-9000 Fax: (770) 388-0229                                                                                                    |                    | 5/29/2018                 | 1                                         | A                         | LA-1                          |  |  |  |
| Invoice #: 2<br>Order #: A<br>PO#:<br>Feeding Data (5: 20 2000   | Invoice To:                                                                                                    | Sold To:           |                           |                                           |                           |                               |  |  |  |
| Amount: \$                                                       | Shipped To: Shipping Point                                                                                                    | VIA<br>2)          | Pro Number                | Bill of Lading                            | Date Shipped              | Freight Terms<br>Prepaid      |  |  |  |
| Currently showing all 1 results that match your search criteria. | Special Instructions<br>Charge Factory<br>Will Cell Name M                                                                                                    |                    |                           |                                           |                           |                               |  |  |  |
|                                                                  | Light Quick Order<br>Order Catalog Number and Description<br>Line                                                                                                    | PO Mark As<br>Line |                           | UPC CiCode                                | Oty Unit Price<br>Shipped | Extended<br>Amount            |  |  |  |
|                                                                  | 1 Line Count                                                                                                    | 1                  |                           | Quantity Total                            | 3<br>3 Sub 1              | otal                          |  |  |  |
|                                                                  | (1) Unit proces are valid for this involce only. Line prices shown for consisting of<br>lines and for lump sum orders, are for the purpose of billing partial shipments only<br>and are not intended for the purpose of recrear. | Feddler            | Out Number                | Dennes I Terrer (Den Date                 | Freight Cha               | Freight Charges<br>TAX        |  |  |  |
|                                                                  | (2) Subject to terms and conditions of sale accessible at<br>http://www.acutlybrands.com/tesources/customer-services                                                                                                    | 000 11             | serve multiper            | ayness results / Due Date                 | Cas                       | h                             |  |  |  |

- \*Distributor Customers having technical issues logging into or navigating ADC, please reach out to your selling agent to ensure you have a login, or contact TheADCTeam@AcuityBrands.com with technical issues or account setup.
- \*If you can't find the answer you are looking for, please contact your ABL Accounting Analyst by <u>opening this file and</u> <u>entering your Customer ID#</u>.